|                                                    | HƯỚNG DẪN SỬ                                        | C DỤNG INTERNET                             | BANKING – THANH TOÁN THUẾ                                           |
|----------------------------------------------------|-----------------------------------------------------|---------------------------------------------|---------------------------------------------------------------------|
| GIAO DỊCH                                          | QUẨN LÝ THÔNG TIN CHUYẾN TIỀN (                     |                                             | Bước 1: Chọn Giao dịch $\rightarrow$ Thanh toán $\rightarrow$ Thanh |
| CHUYẾN TIỀN<br>▶ THANH TOÁN<br>NẠP TIỀN & MUA HÀNG | Thanh toár<br>Hóa đơn ci<br>Thanh toár              | Thuế<br>ờ thanh toán<br>hóa đơn             | toán thuế                                                           |
| QUẢN LÝ GIAO DỊCH<br>THANH TOÁN THEO LÔ            | Thanh toár<br>Dịch vụ trả                           | Thẻ tín dụng<br>sau                         |                                                                     |
| Khởi tạo giao dịch<br>Thông tin khách hàng         |                                                     |                                             | Bước 2: Nhập và kiểm tra thông tin<br>- Chọn tài khoản nguồn        |
|                                                    | Ngày 29-03-2022                                     | - Chọn đối tượng thanh toán gồm: Chính mình |                                                                     |
|                                                    | Tài khoản:* tai khoan hanh(\                        | ND) - 06000: 🔻 THÔNG TIN TÀI KHOÁN          | hoặcĐối tượng khác                                                  |
|                                                    | Số dư khả dụng: VN<br>Thanh toán cho : 	 Chính mình | D 449.044                                   | thuế" để lấy tên Khách hàng, địa chỉ và thông<br>tin từ TCT.        |
| Chi tiết thuế                                      |                                                     |                                             | Nhập/chọn các thông tin trên màn hình.                              |
|                                                    | Mã số thuế: 8046541581                              | KIẾM TRA THÔNG TIN TH                       | υĒ                                                                  |
|                                                    | Tên khách hàng:* Nguyễn Thị Mỹ Hạnh                 |                                             |                                                                     |

### NGÂN HÀNG THƯƠNG MẠI CỔ PHẦN SÀI GÒN THƯƠNG TÍN

🐵 266 -268 Nam Kỳ Khởi Nghĩa. Q.3, TP.HCM 💦 🕔 1800 5858 88/(+84) 28 3526 6060 👘 🕲 sacombank.com.vn/ask@sacombank.com

| Tra cứu chỉ tiết Cơ quan thu hộ và<br>Danh sách cơ quan thu hộ và tài khoản ngẫi | Tar bản ngân sách              |                         | Click vào dấu () và Bấm "Chọn"                |
|----------------------------------------------------------------------------------|--------------------------------|-------------------------|-----------------------------------------------|
| Cơ quan thu hộ Tải Khoản                                                         | ngân sách                      |                         |                                               |
|                                                                                  | Chọn                           |                         |                                               |
| Chi tiết thuế                                                                    |                                |                         | Bước 3: Nhập/chọn thông tin theo yêu cầu. Bấm |
|                                                                                  |                                |                         | "Tiếp tục"                                    |
| Ma so thue:                                                                      | 8046541581                     | KIEM TRA THONG TIN THUE |                                               |
| Tên khách hàng:*                                                                 | Nguyễn Thị Mỹ Hạnh             |                         |                                               |
| Địa chỉ:*                                                                        | K113/17 Nguyễn Chí Thanh       |                         |                                               |
| Tỉnh/Thành phố:*                                                                 | 48TTT - Thanh pho Da Nang 🛛 🔻  |                         |                                               |
| Quận:*                                                                           | 492HH - Quan Hai Chau 🔹        |                         |                                               |
| Kho bạc nhà nước:*                                                               | 1614 - KBNN Phong Điền - Thủ 🔻 |                         |                                               |
| Mã ĐBHC:*                                                                        | 001HH - Quan Ba Dinh 🔹         |                         |                                               |
| Cơ quan thu:*                                                                    | 1004772 - CCT Huyện Tây Hoả 🔻  |                         |                                               |

#### NGÂN HÀNG THƯƠNG MẠI CỔ PHẦN SÀI GÒN THƯƠNG TÍN

🔊 266 -268 Nam Kỳ Khởi Nghĩa. Q.3, TP.HCM 🐘 🕔 1800 5858 88/(+84) 28 3526 6060 👘 🕲 sacombank.com.vn/ask@sacombank.com

| Số quyết định:<br>Ngày quyết định:<br>CQ ra quyết định:<br>DANH SÁCH CHI TIẾT THUẾ                                                                                                    | 01<br>01-03-2022                  |                                                                                                    |                                                  |
|----------------------------------------------------------------------------------------------------|-----------------------------------|----------------------------------------------------------------------------------------------------|--------------------------------------------------|
| STT Mã chương Mã nội dung kinh tế Nở                                                                                                    | ội dụng kinh tế Kỳ thuế (mm/yyyy) | ) Trì giá                                                                                                    |                                                  |
| 1 Chọn 💌 Chọn 💌                                                                                                    |                                   | 0                                                                                                    |                                                  |
| Tổng số tiền: 0                                                                                                    |                                   |                                                                                                    |                                                  |
|                                                                                                    |                                   | THÊM THÔNG TIN                                                                                                    |                                                  |
| THÊM GIAO DỊCH                                                                                                    |                                   | TIẾP TỤC                                                                                                    |                                                  |
| Xem và xác nhận thông tin                                                                                                    |                                   |                                                                                                    | Bước 4: Kiểm tra thông tin và Bấm " Xác nhận" để |
| NU depertinguite lode                                                                                                    | 2<br>Yam lalud xin abite          | Then many stars dich                                                                                                    | hoàn tất giao dịch.                              |
| Thông tin chung<br>Loai giao dịch: Thành toán Thuế<br>Ngày thành toán (dá MM-yyyy): 26-03-2022                                                                                                    |                                   | Tai knodn chuydir: 060003059319                                                                                                    |                                                  |
| Số tiên & Tân suất<br>Tân suất: Một lần<br>Trị giát: VHD 120.000<br>Tống số tên: VHD 120.000                                                                                                    |                                   | Logi tiltr: VHD<br>Töng siln phi: VHD 0<br>Số tilth bằng chữ: Một trắm hai muroi nghĩn                                                                                                    |                                                  |
| Chi tiết thuế<br>NB số thuế Chi. 8046541581<br>Địa chỉ người nộp thuế: 1413 nguyan chỉ thanh<br>Quận: 220HH - Huyan Chai Lay<br>M5 ĐếHC - ArtiHH - Huyan Phong D<br>Tài khoản ngăn sách: 1234<br>Ngày quyết địnt: 01-03-2022 | /<br>Dien                         | Thông tin Khách hàng: Nguyễn Thị Mỹ Hanh<br>Tinh Thách bhố: SETT - Tinh Tien Giáng<br>Kho bạc nhà nước: 1614 - KENN Phong Điền - Thừa Thiên Huế<br>Cơ quant thị: 1004772 - CCT Huyện Tây Hoà<br>Số quyết định: 101<br>CQ ra quyết định: tion giảng | Huấ                                              |
| DANH SÁCH CHI TIẾT THUẾ                                                                                                    |                                   |                                                                                                    |                                                  |
| STT Mã chương Mã nội đu   1 001 - VP CHỦ TICH NƯỚC 0018                                                                                                    | tung kitnih tiể Nội dung kinh tiể | Kỳ thuấ (mm/yyyy)<br>01/2022                                                                                                    | لغور ۲۲<br>120.000                               |
|                                                                                                    |                                   |                                                                                                    |                                                  |
| Xiê nhận giao dịch<br>Chọn chỉ độ xác thực : m                                                                                                    | nConnected V                      |                                                                                                    |                                                  |
|                                                                                                    |                                   | QUAYLA                                                                                                    | XÁC NHỆN                                         |

#### NGÂN HÀNG THƯƠNG MẠI CỔ PHẦN SÀI GÒN THƯƠNG TÍN

### NGÂN HÀNG THƯƠNG MẠI CỔ PHẦN SÀI GÒN THƯƠNG TÍN

🔊 266 -268 Nam Kỳ Khởi Nghĩa. Q.3, TP.HCM 🐘 🕔 1800 5858 88/(+84) 28 3526 6060 👘 🕲 sacombank.com.vn/ask@sacombank.com